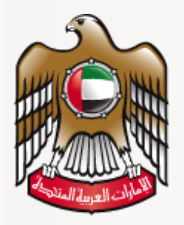

وزارة الصحة ووقاية المجتمع MINISTRY OF HEALTH & PREVENTION

# **User Guide**

# Issue Primary Approval of Private Pharmaceutical Establishment

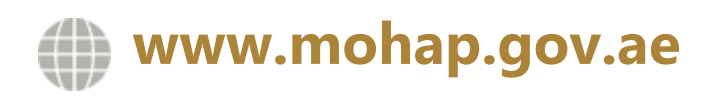

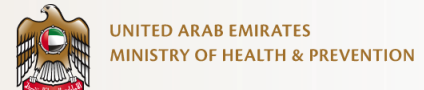

#### DISCLAIMER

You should have an authorized, registered copy of this document. If you have an unregistered copy or require further copies of this document, please inform the author. Should you have an uncontrolled copy, you will not be informed about any updates. Please ensure that all revisions before this latest revision were destroyed. @ 2021 MOHAP All Rights Reserved.

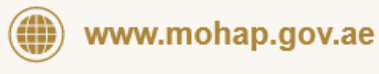

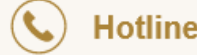

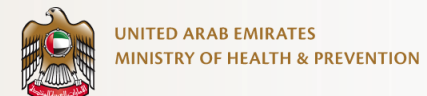

| 1. SERVICE OVERVIEW                                              | 3  |
|------------------------------------------------------------------|----|
| 2. SERVICE CHANNEL                                               | 3  |
| 3. SERVICE TARGET AUDIENCE                                       | 3  |
| 4. SERVICE OUTPUTS                                               | 4  |
| 5. SERVICE PREREQUISITES                                         | 5  |
| 6. SUBMIT SERVICE REQUEST                                        | 6  |
| 6.1 INITIAL INSPECTION                                           | 6  |
| OPEN THE FORM FROM THE SERVICES LIST                             | 6  |
| START THE APPLICATION FORM AND FILL ALL THE REQUIRED INFORMATION | 7  |
| SUBMIT THE APPLICATION FOR REVIEW                                | 15 |
| MAKE THE PAYMENT FOR THE INSPECTION FEE.                         | 15 |
| 6.2 INITIAL APPROVAL                                             | 17 |
| UPLOAD THE REQUIRED ATTACHMENT                                   | 18 |
| SUBMIT THE APPLICATION FOR REVIEW                                | 18 |
| 6.3 DOWNLOAD THE CERTIFICATE(S) OR LETTER(S)                     | 19 |

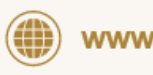

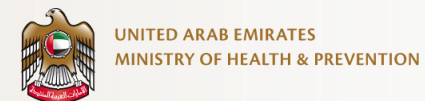

### **1. Service Overview**

Provides the Initial License approval for the Pharmaceutical establishment to enable to start adding Pharmaceutical staff, use initial Certificate for External Permissions, and submit for Pharmaceutical establishment licensing.

### 2. Service Channel

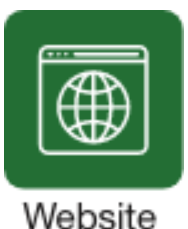

Webbitte

### 3. Service Target Audience

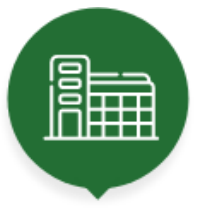

Individual

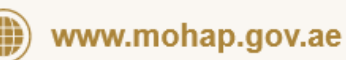

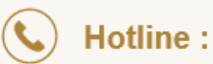

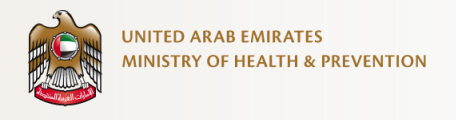

### 4. Service Outputs

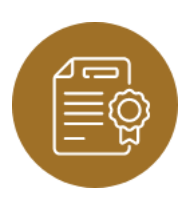

NOC Letter for DED. To Whomsoever it May Concern for DED. Initial Approval Letter.

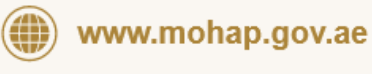

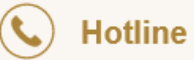

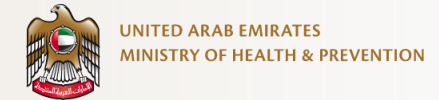

# 5. Service Prerequisites

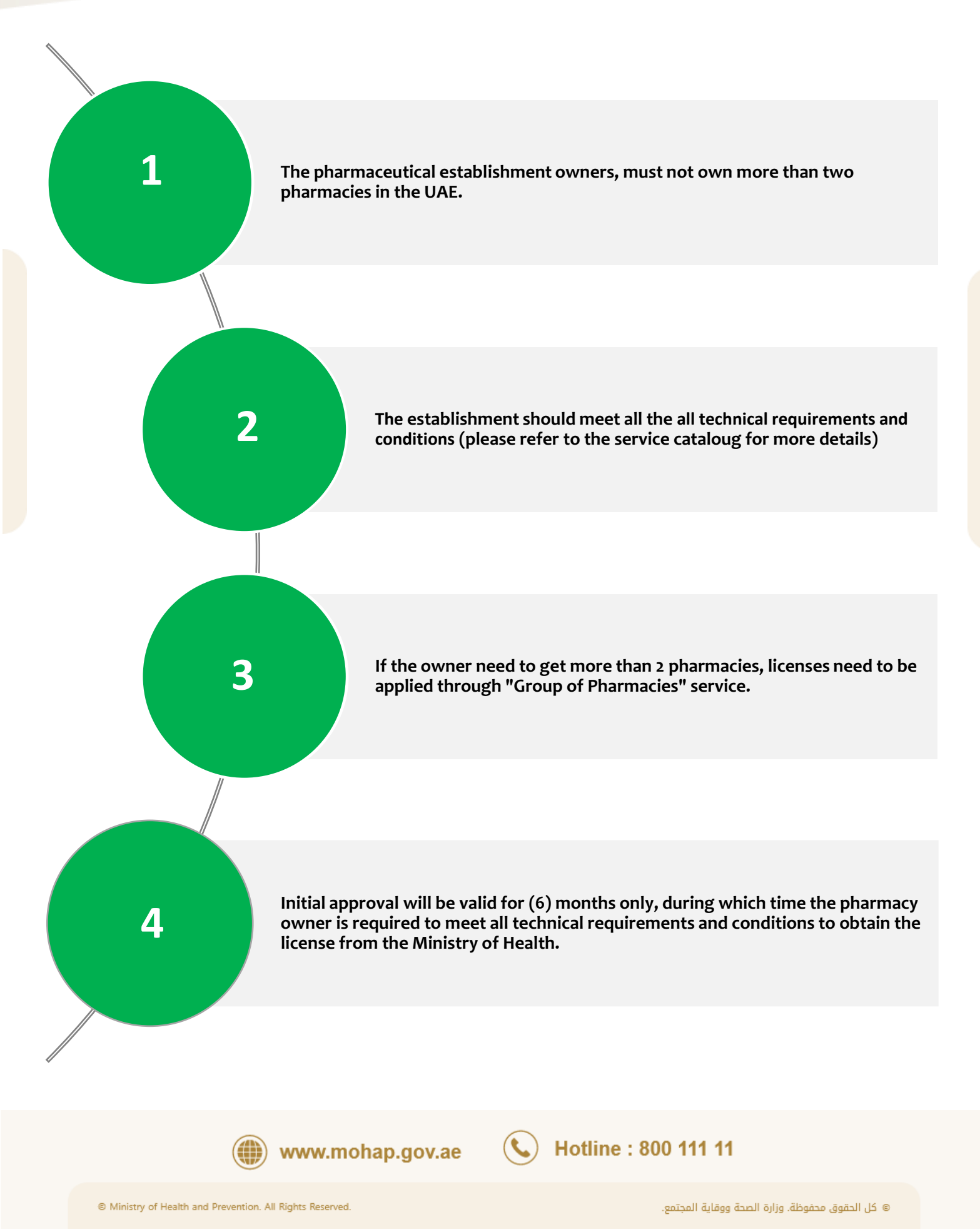

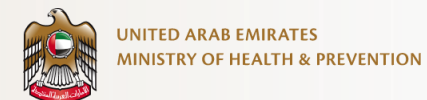

## 6. Submit Service Request

#### 6.1 Initial Inspection

Open the form from the services list

| Apply for services                                                                                                |                                                                          | Q Search                                    | ☐Bookmark                             | F               |            |
|----------------------------------------------------------------------------------------------------|--------------------------------------------------------------------------|---------------------------------------------|---------------------------------------|-----------------|------------|
| Evaluation     In     Transfer of License from Other Licensing Authority     Details More Services     (Verw AB ) | Medical  Issue Pre-locensing approval for Medical Establishment Dectails | Pharmac     Issue Pre-licensing     Details | autical<br>approval for Pharmaceutica | I Establishment | C<br>Apply |

Click on the "Apply" button.

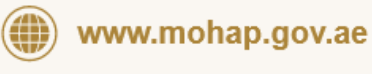

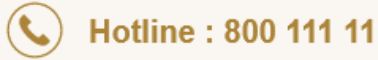

© Ministry of Health and Prevention. All Rights Reserved.

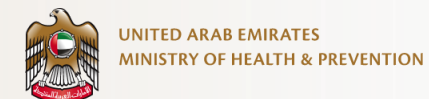

| UNITED ARAB EMIRATES<br>MINISTRY OF HEALTH & PREVENT | on (                                                    | یلہی shaikha_z_@hotmail.com                                                    |
|------------------------------------------------------|---------------------------------------------------------|--------------------------------------------------------------------------------|
| Issue Pre-licensing a                                | pproval for Pharmaceutical Establishment 🔹 🏠 Services 🗦 | Issue Pre-licensing approval for Pharmaceutical Establishment 🛛 🛱 Save & Close |
|                                                      | Request Information<br>Request No:                      |                                                                                |
|                                                      | O Location Information                                  |                                                                                |
|                                                      | Permitted Locations " Emirate "                         |                                                                                |
|                                                      | Permitted Locations                                     | ~                                                                              |
|                                                      | Area                                                    |                                                                                |
|                                                      | Street *                                                |                                                                                |
|                                                      | Street                                                  |                                                                                |
|                                                      | PO Box. Building Name * Building Name * Building Name * |                                                                                |
|                                                      | Building NO. • Google Map URL •                         |                                                                                |
|                                                      | Building NO. Google Map URL                             |                                                                                |
|                                                      | Next V                                                  |                                                                                |
|                                                      | Contact Information                                     |                                                                                |
|                                                      | Owner Details                                           |                                                                                |
|                                                      | A Partner Details                                       |                                                                                |
|                                                      | Self Evaluation                                         |                                                                                |
|                                                      |                                                         |                                                                                |
| mplete Progress                                      | Application Form                                        | Preview                                                                        |

#### Start the application form and fill all the required information

Fill up the location details and click on next.

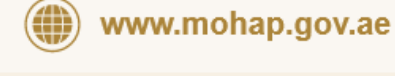

Hotline : 800 111 11

(

| Issue Pre-licensing approval | for Pharmaceutical Establishment     |                                      |                                                 |
|------------------------------|--------------------------------------|--------------------------------------|-------------------------------------------------|
|                              |                                      | > cervice ) Issue Pre-lice           | neing approval for Pharmacoutical Establishment |
|                              | Request Information<br>Request No:   |                                      |                                                 |
|                              | O Location Information               | $\checkmark$                         |                                                 |
|                              |                                      |                                      |                                                 |
|                              | Stablishment Informa                 | ation                                |                                                 |
|                              | Establishment Name (English) *       | Establishment Name (Arabic) *        |                                                 |
|                              | Please Add the name as trade License | Please Add the name as trade License |                                                 |
|                              | Establishment Type *                 | Classification *                     |                                                 |
|                              | Establishment Type                   | Classification                       |                                                 |
|                              | Activities *                         |                                      |                                                 |
|                              | Activities                           | ~                                    |                                                 |
|                              |                                      |                                      |                                                 |
|                              |                                      | Next V                               |                                                 |
|                              |                                      |                                      |                                                 |
|                              | Scontact Information                 |                                      |                                                 |
|                              | 1                                    |                                      |                                                 |
|                              | A Owner Details                      |                                      |                                                 |
|                              | 1                                    |                                      |                                                 |
|                              | & Partner Details                    |                                      |                                                 |
|                              |                                      |                                      |                                                 |
|                              | Self Evaluation                      |                                      |                                                 |
|                              |                                      |                                      |                                                 |
|                              |                                      |                                      |                                                 |
|                              |                                      |                                      |                                                 |

Input the establishment information and then click on the next button.

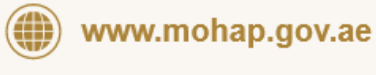

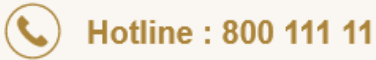

UNITED ARAB EMIRATES

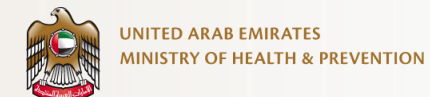

| Issue Pre-licensing approval for Pha | maceutical Establishment        | ↑ Services :          | Issue Pre-licensing approval for Pharmaceutical Establishment |
|--------------------------------------|---------------------------------|-----------------------|---------------------------------------------------------------|
|                                      | Request Information             |                       |                                                               |
|                                      | Request No:                     |                       |                                                               |
|                                      | O Location Information          |                       |                                                               |
|                                      |                                 |                       |                                                               |
|                                      | Setablishment Inform            | ation                 |                                                               |
|                                      |                                 |                       |                                                               |
|                                      | Sontact Information             |                       |                                                               |
|                                      | Retrieve Contact Information Fi | rom Your Profile? *   |                                                               |
|                                      | Ves No                          |                       |                                                               |
|                                      | Contact Name *                  | Second Contact Name * |                                                               |
|                                      | Contact Name                    | Second Contact Name   |                                                               |
|                                      | Designation *                   | Primary Email *       |                                                               |
|                                      | Designation                     | Email@mail.com        |                                                               |
|                                      | Email (Alternative Email) *     | Contact Number *      |                                                               |
|                                      | Email@mail.com                  | +971 000 000          |                                                               |
|                                      | Alternate Contact Number*       | Fax                   |                                                               |
|                                      | +971 000 000                    | Fax                   |                                                               |
|                                      |                                 | Next V                |                                                               |
|                                      |                                 |                       |                                                               |
|                                      | A Owner Details                 |                       |                                                               |
|                                      | & Partner Details               |                       |                                                               |
|                                      | Self Evaluation                 |                       |                                                               |
|                                      |                                 |                       |                                                               |
|                                      |                                 |                       |                                                               |
|                                      |                                 |                       |                                                               |
|                                      |                                 |                       |                                                               |
| te Progress                          |                                 |                       |                                                               |

Provide your contact details and click on the "Next" button. You have the option to retrieve your contact information from your profile.

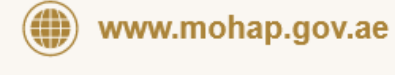

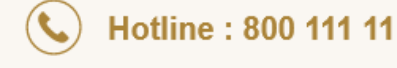

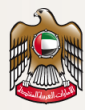

| Issue Pre-licensing approval t | for Pharmaceutical Establishment                                                                                                    | on > Issue Pre-licensing approval for Pharmaceutical Establishment |
|--------------------------------|----------------------------------------------------------------------------------------------------|--------------------------------------------------------------------|
|                                |                                                                                                    |                                                                    |
|                                | Request Information                                                                                                    |                                                                    |
|                                | Hequest No:                                                                                                    |                                                                    |
|                                | O Location Information                                                                                                    |                                                                    |
|                                |                                                                                                    |                                                                    |
|                                | Section Establishment Information                                                                                                    |                                                                    |
|                                |                                                                                                    |                                                                    |
|                                | Society Contact Information                                                                                                    |                                                                    |
|                                |                                                                                                    |                                                                    |
|                                | A Owner Details                                                                                                    |                                                                    |
|                                | Retrieve Contact Information From Your Profile?*                                                                                                    |                                                                    |
|                                | 🔿 Yes 🥑 No                                                                                                    |                                                                    |
|                                | Personal Image                                                                                                    |                                                                    |
|                                | Title *                                                                                                    |                                                                    |
|                                |                                                                                                    | de                                                                 |
|                                | L Upload                                                                                                    |                                                                    |
|                                |                                                                                                    |                                                                    |
|                                | First Name -EN * Middle Name -EN * Family Name-EN *                                                                                                    |                                                                    |
|                                | First Name -Arabic * Middle Name -Arabic * Family Name (Arabic)                                                                                                    |                                                                    |
|                                | First Name -Arabic Middle Name -Arabic Family Name (Arabic)                                                                                                    |                                                                    |
|                                | Share Percentage UAE Citizen                                                                                                    |                                                                    |
|                                | ovi Ver Ver Ver                                                                                                    |                                                                    |
|                                | Select  Passport NO. Passport NO.                                                                                                    |                                                                    |
|                                | Emirate ID *                                                                                                    |                                                                    |
|                                | 3008-90008-90000008-91 D                                                                                                    |                                                                    |
|                                | Click here to download the introductory document in English                                                                                                    |                                                                    |
|                                | Contact Information                                                                                                    |                                                                    |
|                                | Contact Number * Primary Email *                                                                                                    |                                                                    |
|                                | Q_ +971 000 000 ⊠ Email@gmail.com                                                                                                    |                                                                    |
|                                | Attachments Complete                                                                                                    | 10 of 4                                                            |
|                                |                                                                                                    | 5                                                                  |
|                                | Valid Passport copy of the owner Valid Emirates ID Copy Passport size photo with                                                                                                    | unite                                                              |
|                                | background                                                                                                    |                                                                    |
|                                |                                                                                                    |                                                                    |
|                                | $(\uparrow)$                                                                                                    |                                                                    |
|                                | Select Files from your computer<br>Use the "Station" balance judication or anticherene<br>The approach that are up (in the judication of the station<br>of the station of the station of the statio |                                                                    |
|                                | Pile stor: No more than 1048<br>Browen For Attachments On Your Computer                                                                                                    |                                                                    |
|                                |                                                                                                    |                                                                    |
|                                | 🚊 😌 box 🌰                                                                                                    |                                                                    |
|                                |                                                                                                    |                                                                    |
|                                | Next V                                                                                                    |                                                                    |
|                                |                                                                                                    |                                                                    |
|                                | A Partner Details                                                                                                    |                                                                    |
|                                |                                                                                                    |                                                                    |
|                                | Self Evaluation                                                                                                    |                                                                    |
|                                |                                                                                                    |                                                                    |
|                                |                                                                                                    |                                                                    |
|                                |                                                                                                    |                                                                    |
|                                |                                                                                                    |                                                                    |
|                                |                                                                                                    |                                                                    |
| ete Progress                   |                                                                                                    |                                                                    |

Fill in the owner details and click on "Next" to proceed.

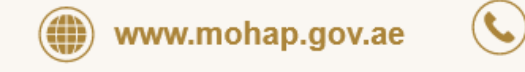

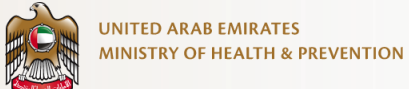

| UNITED ARAB EMIRATES<br>MINISTRY OF HEALTH & I |                                                                        | عزابی shaikha_z_@hotmail.com                               |
|------------------------------------------------|------------------------------------------------------------------------|------------------------------------------------------------|
| Issue Pre-licensir                             | ng approval for Pharmaceutical Establishment 🔹 🏠 Services > test       | ue Pre-licensing approval for Pharmaceutical Establishment |
|                                                | Request Information<br>Request No:                                     |                                                            |
|                                                | <ul> <li>Location Information</li> </ul>                               |                                                            |
|                                                | Section Establishment Information                                      | <b>I</b>                                                   |
|                                                | Contact Information                                                    | <b>Ø</b>                                                   |
|                                                | 은 Owner Details                                                        | $\bigcirc$                                                 |
|                                                | A Partner Details                                                      |                                                            |
|                                                | +                                                                      |                                                            |
|                                                | Add Partner                                                            | _                                                          |
|                                                | Full Name (English) Full Name (Anabic) Emirate ID Paraport Nationality | Share Percentage                                           |
|                                                | Next V                                                                 |                                                            |
|                                                | Self Evaluation                                                        |                                                            |
|                                                |                                                                        |                                                            |
|                                                |                                                                        |                                                            |
| implete Progress<br>4%                         | Application Form                                                       | Preview                                                    |

To enter partner details, simply click on the "Add Partner" button and provide the necessary information.

( 📞

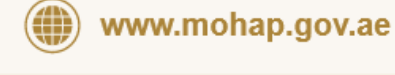

| < ← | Add Partner                         |                                                                                 |                                                                                                    |                                              |  |
|-----|-------------------------------------|---------------------------------------------------------------------------------|----------------------------------------------------------------------------------------------------|----------------------------------------------|--|
|     | Personal Image                      | Title •                                                                         | ~                                                                                                    | Gender<br>Male Female                        |  |
|     | First Name – EN *                   | Middle Name                                                                     | -EN ·                                                                                                    | Family Name -EN                              |  |
|     | First Name -EN                      | Middle Name -                                                                   | -EN                                                                                                    | Family Name -EN                              |  |
|     | First Name -Arabic *                | Middle Name                                                                     | -Arabic *                                                                                                    | Family Name -Arabic *                        |  |
|     | First Name -Arabic                  | Middle Name -                                                                   | -Arabic                                                                                                    | Family Name -Arabic                          |  |
|     | Share Percentage                    |                                                                                 | UAE Citizen                                                                                                    |                                              |  |
|     | 50%                                 |                                                                                 | ⊖ Yes                                                                                                    | ) No                                         |  |
|     | Nationality *                       |                                                                                 | Passport NO.                                                                                                    |                                              |  |
|     | Select                              | ~                                                                               | Passport NO.                                                                                                    |                                              |  |
|     | Emirate ID *                        |                                                                                 |                                                                                                    |                                              |  |
|     | Emirate ID                          |                                                                                 |                                                                                                    |                                              |  |
|     | Contact Number *                    |                                                                                 | Primary Emai                                                                                                    | •                                            |  |
|     | 🌜 +971 000 000                      |                                                                                 | email@y                                                                                                    | gmail.com                                    |  |
|     | Attachments                         |                                                                                 |                                                                                                    | Completed 0 of 3                             |  |
|     |                                     | Op                                                                              | tional                                                                                                    |                                              |  |
|     | ~                                   |                                                                                 | ~                                                                                                    | ~                                            |  |
|     | Valid passport copy of the partner. | Valid Emirates                                                                  | ID of the partner                                                                                                 | Passport size photo with white<br>background |  |
|     |                                     | Select Files fro<br>se the "Button" balavi<br>The supported files a<br>Ple sec. | m your computer<br>to upload your attachme<br>ne pel prog jaco, door<br>nors than 1000<br>exists On Your Computer | 2                                            |  |

Fill in all the required fields and ensure that you attach the necessary documents.

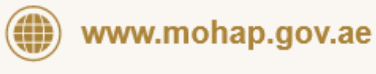

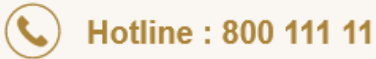

UNITED ARAB EMIRATES

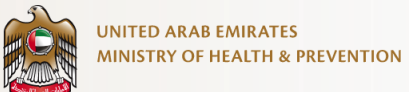

|                                                                                          |                                                                                                    | کې عزنې کې د shaikha.z.@hotmail.com                                 |
|------------------------------------------------------------------------------------------|----------------------------------------------------------------------------------------------------|---------------------------------------------------------------------|
| Issue Pre-licensing approval for Phar                                                    | maceutical Establishment 👘 > Services > base Pre                                                                                                    | Iconsing approval for Pharmacoutical Establishment Bave & Close     |
|                                                                                          | Request Information<br>Request No:                                                                                                    |                                                                     |
|                                                                                          |                                                                                                    |                                                                     |
|                                                                                          | C Establishment Information                                                                                                    |                                                                     |
|                                                                                          | Contact Information                                                                                                    |                                                                     |
|                                                                                          | la Owner Details                                                                                                    |                                                                     |
|                                                                                          | A Partner Details                                                                                                    |                                                                     |
|                                                                                          | Self Evaluation                                                                                                    |                                                                     |
|                                                                                          | Description Yes No N/A Permark                                                                                                    |                                                                     |
|                                                                                          | No Data                                                                                                    |                                                                     |
|                                                                                          | Note - make sure to revise the ministry of health and prevention guidelines and requirements and apply them on the drawing plans and site based on the type of the facility.                                                                                                    |                                                                     |
|                                                                                          | <ul> <li>The disting parts and institute status between, stamped by expressing constants and reacted in the standard ministry torm.</li> <li>The initial approval given for the site only and it does not include the approval on the detailed and internal divisions of the facility.</li> <li>the construction works, preparation, finding in the facility shall be not done before pating the initial approval on the distance galars.</li> </ul>                                                             |                                                                     |
|                                                                                          | Disclaimer                                                                                                    |                                                                     |
|                                                                                          | Go To Attachments                                                                                                    |                                                                     |
| •                                                                                        |                                                                                                    |                                                                     |
| Complete Progress<br>58%                                                                 | Application Form                                                                                                    | <b>2</b>                                                            |
|                                                                                          | 은 Uwner Details                                                                                                    |                                                                     |
|                                                                                          | 은 Partner Details 😔                                                                                                    |                                                                     |
|                                                                                          | Self Evaluation                                                                                                    | •                                                                   |
| Disclaim                                                                                 | ər                                                                                                    |                                                                     |
| i am the underst<br>and in conformit<br>standards requir<br>I have read Mini<br>therein. | price, i vion in the informational paramitalization taking is also being a second to the understand grant at the information and data don't<br>with mality, and if it proven otherwise, the Ministry of Health and Provention has the right to take what it deems appointint, knowing that<br>at are explained and clarified to me by MOHAP inspectors.<br>Intrial Circular No. (832) for the year 2012 regarding the health and technical conditions that must be met in private pharmacles, and I will ability | Dee above and control<br>If the conditions and<br>by what is stated |
| Yes, I Unde                                                                              | rstand                                                                                                    |                                                                     |
|                                                                                          | the initial approval is approval given for the late only and it does not include the sportwill on the detailed and internal divisions of the<br>facility.     the construction works, presentation, finaling in the facility shall be not done barlies gatting the initial exponent on the dawing plane.                                                                                                    |                                                                     |
| 0                                                                                        | Disclaimer                                                                                                    |                                                                     |
|                                                                                          |                                                                                                    |                                                                     |

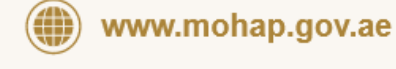

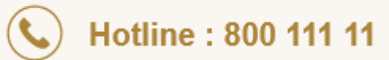

| Issue Pre-licensing approval | for Pharmaceutical Establishment                                                                                                    | ★ > Services > Issue Pre-licensing approvi | J for Pharmacoutical Establishment 🕞 Save & Close |
|------------------------------|----------------------------------------------------------------------------------------------------|--------------------------------------------|---------------------------------------------------|
|                              | Attachments                                                                                                    | Completed 0 of 3                           |                                                   |
|                              | Approved Antomatical Disneys from Establishment Reguest Letter                                                                                                    | Location Photos                            |                                                   |
|                              |                                                                                                    |                                            |                                                   |
|                              | Seitert Files from your computer<br>Like Sector's in exited you accord<br>The Sector's the sector in the Sector Sector S | 5                                          |                                                   |
|                              | Dower for Attractment On Your Company                                                                                                    |                                            |                                                   |
|                              | Go To Preview                                                                                                    |                                            |                                                   |
|                              |                                                                                                    |                                            |                                                   |

Upload the required attachment(s).

| UNITED ARAB EMILATES MINISTRY OF HALITI & PRIVENTION |                           | يربيد 🖉 پ                                                             | shaikha_z_@hotmail.com |
|------------------------------------------------------|---------------------------|-----------------------------------------------------------------------|------------------------|
| Issue Pre-licensing approval for Pharm               | aceutical Establishment   | ♠ > Services > Issue Pre-licensing approval for Pharmaceutical Establ | shment 🖹 Save & Close  |
|                                                      | Cotapee AB Cotapend AB    | Submit                                                                |                        |
|                                                      | Establishment Information | ~                                                                     |                        |
|                                                      | Contact Information       | ~                                                                     |                        |
|                                                      | Owner Details             | ~                                                                     |                        |
|                                                      | Partner Details           | ~                                                                     |                        |
|                                                      | Attachments               | ~                                                                     |                        |
|                                                      | Submit                    |                                                                       |                        |
|                                                      |                           |                                                                       |                        |
| 0                                                    |                           |                                                                       |                        |
| Complete Progress<br>100%                            | Application Form          | Preview                                                               |                        |

Review all the details of your request before submitting and edit it if required.

www.mohap.gov.ae

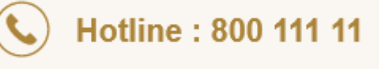

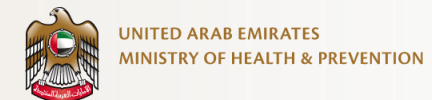

#### Submit the application for review

|                                                                                                    | عزبي 🖉 v shaikha_z_@hotmail.com                                             |
|----------------------------------------------------------------------------------------------------|-----------------------------------------------------------------------------|
| Issue Pre-licensing approval for Pharmaceutical Establishment                                        | A Services () Issue Pre-licensing approval for Pharmaceutical Establishment |
| Your application has been submitted succes<br>Request Number: <b>#LPE-24-1540</b><br>Go To Workspace | ssfully.                                                                    |
|                                                                                                    |                                                                             |

Confirmation that your request has been successfully received.

Make the payment for the inspection fee.

|                                      |                                                                                                    | عربي                                      | Shaikha_z_@hotmail.com                                                                                           |       |
|--------------------------------------|----------------------------------------------------------------------------------------------------|-------------------------------------------|----------------------------------------------------------------------------------------------------|-------|
| My Requests                          | My Tasks My Payments                                                                                                    | ♀ My Certificates                         | My Exams                                                                                                    |       |
| Here you can browse all your pay     | ments.                                                                                                    |                                           |                                                                                                    | _     |
|                                      |                                                                                                    |                                           |                                                                                                    |       |
| My Payments                          | Export Pending Payments                                                                                                    | Completed Payments                        | Q Search V Filter                                                                                                |       |
|                                      |                                                                                                    |                                           |                                                                                                    |       |
| Payment                              |                                                                                                    |                                           | ~                                                                                                    |       |
| Action Date : 24/01/2024             | Action Status: In Progress                                                                                                    |                                           |                                                                                                    |       |
| Request Number : LPE-24-1540         | )                                                                                                    |                                           | Request Date: 24/01/2024                                                                                         |       |
| Service Name                         |                                                                                                    |                                           |                                                                                                    |       |
| Issue Pre-licensing approval for     | Pharmaceutical Establishment                                                                                                    |                                           | AED 1000                                                                                                    |       |
|                                      |                                                                                                    |                                           |                                                                                                    |       |
|                                      |                                                                                                    |                                           |                                                                                                    |       |
| UNITED ARAB EMIRATES                 |                                                                                                    |                                           | 0                                                                                                    |       |
|                                      |                                                                                                    |                                           | يزنې 🖉 - shaikha_z_@hotmail.com                                                                                  | ٢     |
| UNITIO AGAI INVENTION                | armaceutical Establishment                                                                                                    | 👚 > Services > Issue Pre-lice             | ین کی کردی shakha_z_eAutmail.com<br>Insing approval for Pharmacoustical Establishment 🛛 😰 Save &                 | Close |
| Issue Pre-licensing approval for Pha | armaceutical Establishment                                                                                                    | 1 Serios ) Issue Pre-for                  | ی عزیدی 🖉 🕞 عزیدی در shalisha_r_@hotmail.com                                                                     | Close |
| Issue Pre-licensing approval for Pha | Armaceutical Establishment                                                                                                    | Bevices > Issue Pre-Rec                   | یزیی کی کی کی کی کی کی کی کی کی کی کی کی ک                                                                       | Close |
| Issue Pre-licensing approval for Pha | Request Information<br>Request No: LPE-24-1540                                                                                                    | Amount                                    | ی عزیی کی پی پی پی پی پی پی پی پی پی پی پی پی پی                                                                 | Close |
| Issue Pre-licensing approval for Phe | Armaceutical Establishment<br>Request Information<br>Request No: LPE-24-1540<br>Service Fees Details<br>Initial Site Inspection                                    | Bervices > Issue Pre-icc Amount 1000 AED  | ی عرادی کی کردی shalkha_r_@hotmail.com                                                                           | Close |
| Issue Pre-licensing approval for Pha | Request Information     Request No: LPE-24-1540      Service Fees Details     Initial Site Inspection      Accept Terms And Conditions                             | Amount<br>1000 AED<br>Total: 1000 AED     | ی عزیدی که shakka.r.c.@hotmail.com                                                                               | Close |
| Issue Pre-licensing approval for Pha | Armaceutical Establishment  Request Information Request No: LPE-24-1540  Service Fees Details Initial Site Inspection  Accesed Terms And Conditions Payment Method | Amount<br>1000 AED<br>Total: 1000 AED     | ین کار کی باری باری باری باری باری باری باری بار                                                                 | Close |
| Issue Pre-licensing approval for Pha | Armaceutical Establishment                                                                                                    | Amount<br>1000 AED<br>Total: 1000 AED     | ی عزیی کی پی پی پی پی پی پی پی پی پی پی پی پی پی                                                                 | Close |
| Issue Pre-licensing approval for Pha | Armaceutical Establishment                                                                                                    | Amount<br>1000 AED<br>Total: 1000 AED     | ين يزيد <table-cell> بني به shakha, r, ehotmail.com</table-cell>                                                 | Close |
| Issue Pre-licensing approval for Pho | Armaceutical Establishment                                                                                                    | Amount<br>1000 AED<br>Tota: 1000 AED      | ي عزيي کي په shakha, ε, e)hotmail.com<br>maing approvel for Pharmaceutical Establishment 💽 Save δ                | Close |
| Issue Pre-licensing approval for Phe | Armaceutical Establishment<br>Request Information<br>Request No: LPE-24-1540<br>Service Fees Details<br>Initial Site Inspection                                    | Services ) Issue Pre-Icc  Amount 1000 AED | ی عزیدی کی خانه کی خانه کی عزیدی که معاملہ میں میں معاملہ کی معاملہ کی معاملہ کی معاملہ کی معاملہ کی معاملہ کی م | Close |
| Issue Pre-licensing approval for Pha | Armaceutical Establishment                                                                                                    | Amount<br>1000 AED<br>Total: 1000 AED     | يري کې پرې په shakha, r, ehotmail.com<br>eneing approvel for Pharmacoustical Establishment 🕞 Save &              | Close |

(C.

www.mohap.gov.ae

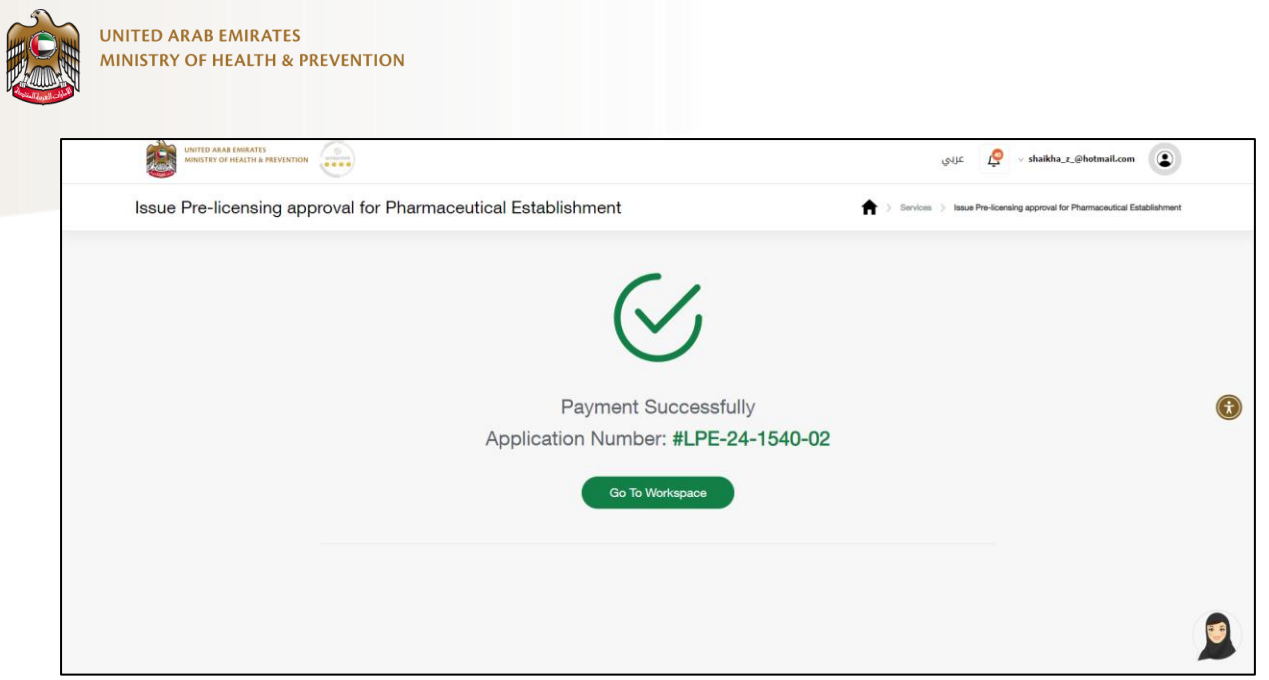

A confirmation for successful completion of payment.

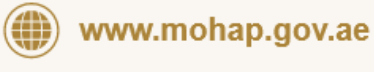

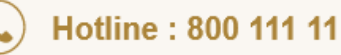

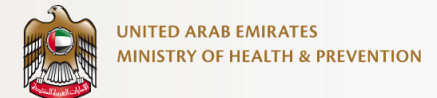

#### 6.2 Initial Approval

Submit initial approval request for the pharmaceutical establishment.

| UNITED ARAB EMIRATES<br>MINISTRY OF HEALTH & PREVENTION |                                                                      | عربي                                        | shaikha_z_@hotmail.com                      |
|---------------------------------------------------------|----------------------------------------------------------------------|---------------------------------------------|---------------------------------------------|
| 1 Bequests                                              | My Tasks My Payments                                                 | C My Certificates My Exams                  |                                             |
| ① Here you can browse the tasks                         | assigned to you by the MOHAP team to                                 | complete.                                   |                                             |
| 4 My Tasks                                              |                                                                      |                                             | Q Search  Tilter                            |
| Request No. Application N                               | o. Service Name                                                      | Status Submissio                            | n Date Action                               |
| LPE-24-1540 LPE-24-1540                                 | -03 Issue Pre-licensing approval for<br>Pharmaceutical Establishment | Request 24/01/2024<br>Initiated             | 4 View Details                              |
|                                                         |                                                                      |                                             | يريد 🧟 - shaikha,z,@hetmail.com             |
| Issue Pre-licensing approval                            | for Pharmaceutical Establishment                                     | Services > Issue Pre-licensing approval for | Pharmaceutical Establishment 🕒 Save & Close |
|                                                         | O Location Information                                               | $\bigcirc$                                  |                                             |
|                                                         | S Establishment Information                                          | $\otimes$                                   |                                             |
|                                                         | Contact Information                                                  | $\odot$                                     |                                             |
|                                                         | Owner Details                                                        | $\overline{\bigcirc}$                       |                                             |
|                                                         | A Partner Details                                                    | $\overline{\bigcirc}$                       |                                             |
| 0                                                       |                                                                      |                                             |                                             |
|                                                         |                                                                      | Initial approval >                          |                                             |

Review your details and click on the "Initial Approval" button.

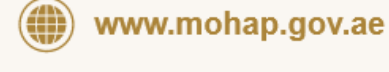

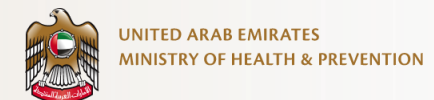

#### Upload the required attachment

| MINISTRY OF HEALTH & PREVENTION | •                                                                                    | ي عزبي shaikha_z_@hotmail.com                                            |
|---------------------------------|--------------------------------------------------------------------------------------|--------------------------------------------------------------------------|
| Issue Pre-licensing a           | approval for Pharmaceutical Establishment                                            | Services > Issue Pre-licensing approval for Pharmaceutical Establishment |
|                                 |                                                                                      |                                                                          |
|                                 | Attachments                                                                          | Completed 0 of 3                                                         |
|                                 |                                                                                      |                                                                          |
|                                 | Affection Plan Attested from the valid copy of Establishme<br>Municipality Agreement | nt Lease Economic Department trade Name                                  |
|                                 |                                                                                      |                                                                          |
|                                 | $(\uparrow)$                                                                         |                                                                          |
|                                 | Select Files from your oc<br>Use the "Battorn" below to update y                     | mputer or inflationaria                                                  |
|                                 | File aze: No more than 11<br>Browse For Atlactments On Yo                            | N8                                                                       |
|                                 |                                                                                      |                                                                          |
|                                 | 🚊 👙 bax                                                                              |                                                                          |
|                                 |                                                                                      |                                                                          |
|                                 | Submit                                                                               |                                                                          |
|                                 |                                                                                      |                                                                          |
|                                 |                                                                                      |                                                                          |

#### Submit the application for review

| UNITED ARAB EMIRATES<br>MINISTRY OF HEALTH & PREVENTION |                                                                                             | على shaikha_z_@hotmail.com 🜘                                             |   |
|---------------------------------------------------------|---------------------------------------------------------------------------------------------|--------------------------------------------------------------------------|---|
| Issue Pre-licensing appro                               | oval for Pharmaceutical Establishment                                                       | Services > Issue Pre-licensing approval for Pharmaceutical Establishment |   |
|                                                         | Your application has been submitted successfu<br>Application Number: <b>#LPE-24-1540-03</b> | ılly.                                                                    | • |
|                                                         |                                                                                             |                                                                          |   |

A confirmation message for the successful submission of the application.

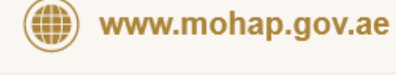

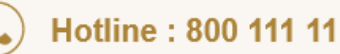

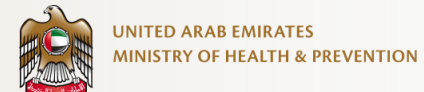

### 6.3 Download the certificate(s) or letter(s)

|                              |                                                                                                    | يى<br>بى          | に 🧟 🗸 shaikha_z_@hotmail.com                        | •         |
|------------------------------|----------------------------------------------------------------------------------------------------|-------------------|-----------------------------------------------------|-----------|
| Issue Pre-licensing approval | for Pharmaceutical Establishment                                                                                                    | 🕇 ) Services ) Is | sue Pre-licensing approval for Pharmaceutical Estab | blishment |
|                              | Service Card Status                                                                                                    |                   |                                                     |           |
|                              | Issue Pre-licensing approval for Pharmaceutical Establishment Status Completed Application Number: IPE-24-1540-03 Details >> Lownload Certificate |                   |                                                     | 0         |
|                              |                                                                                                    |                   |                                                     |           |

Upon approval, you will receive a letter 'to whomsoever it may concern' on behalf of the Department of Economic License. You will also receive an email with an attached letter titled 'Initial Approval for Issue Pre-licensing approval for Pharmaceutical Establishment'. Furthermore, you can download the letter from the portal in the 'My Certificate' section.

| 🕒 🧐 🕄 Max Deer                                                                | ante Or Mu Teales                                                     |                                                 |                                                                       | entificates 🕞 Ma Evene                                                                                         |                                                           |                                |
|-------------------------------------------------------------------------------|-----------------------------------------------------------------------|-------------------------------------------------|-----------------------------------------------------------------------|----------------------------------------------------------------------------------------------------|-----------------------------------------------------------|--------------------------------|
|                                                                               | Lests 🔤 My lasks                                                      | my Payr                                         | ments g My C                                                          | ertificates INV Exams                                                                                          |                                                           |                                |
| Here you can browse all y                                                     | our issued MOHAP Certificates.                                        |                                                 |                                                                       |                                                                                                    |                                                           |                                |
|                                                                               |                                                                       |                                                 |                                                                       |                                                                                                    |                                                           |                                |
| ility Name All Facil                                                          | ities                                                                 | ~                                               |                                                                       |                                                                                                    |                                                           |                                |
|                                                                               |                                                                       |                                                 |                                                                       |                                                                                                    |                                                           |                                |
| fe Pharmacy                                                                   |                                                                       |                                                 |                                                                       |                                                                                                    |                                                           |                                |
|                                                                               |                                                                       |                                                 |                                                                       |                                                                                                    |                                                           |                                |
| Licens                                                                        | e Status                                                              | License N                                       | o                                                                     | Issue Date                                                                                                    | Expiry Date                                               |                                |
|                                                                               | price the                                                             | 12-1015                                         |                                                                       | 2.4 01 2024                                                                                                    | 14 01 1044                                                |                                |
|                                                                               |                                                                       |                                                 |                                                                       |                                                                                                    |                                                           |                                |
|                                                                               |                                                                       |                                                 |                                                                       |                                                                                                    |                                                           |                                |
| Esta                                                                          | ablishment                                                            | Sta                                             | ff                                                                    |                                                                                                    |                                                           |                                |
| Esta                                                                          | ablishment                                                            | Sta                                             | ff                                                                    |                                                                                                    |                                                           |                                |
| Esta<br>Request No.                                                           | Application No.                                                       | Sta                                             | ff<br>Status                                                          | Document Name                                                                                                  | Submission Date                                           | Action                         |
| Esta<br>Request No.<br>LPE-24-1540                                            | Application No.<br>LPE-24-1540-01                                     | Sta<br>License<br>FZ-1015                       | ff<br>Status<br>Initial approval                                      | Document Name<br>NOC Letter FOR DED                                                                            | Submission Date<br>24/01/2024                             | Action<br>View                 |
| Esta<br>Request No.<br>LPE-24-1540<br>LPE-24-1540                             | Application No.<br>LPE-24-1540-01<br>LPE-24-1540-03                   | Sta<br>License<br>FZ-1015<br>FZ-1015            | ff<br>Status<br>Initial approval<br>Initial approval                  | Document Name<br>NOC Letter FOR DED<br>Initial Approval Certificate                                            | Submission Date<br>24/01/2024<br>24/01/2024               | Action<br>View<br>View         |
| Esta<br>Request No.<br>LPE-24-1540<br>LPE-24-1540<br>LPE-24-1540              | Application No.<br>LPE-24-1540-01<br>LPE-24-1540-03<br>LPE-24-1540-03 | Sta<br>License<br>FZ-1015<br>FZ-1015<br>FZ-1015 | ff<br>Status<br>Initial approval<br>Initial approval                  | Document Name<br>NOC Letter FOR DED<br>Initial Approval Certificate<br>To Whom it May Concern Initial Approval | Submission Date<br>24/01/2024<br>24/01/2024<br>24/01/2024 | Action<br>View<br>View         |
| Request No.           LPE-24-1540           LPE-24-1540           LPE-24-1540 | Application No.<br>LPE-24-1540-01<br>LPE-24-1540-03<br>LPE-24-1540-03 | Sta<br>Liconse<br>FZ-1015<br>FZ-1015<br>FZ-1015 | ff Status<br>Initial approval<br>Initial approval<br>Initial approval | Document Name<br>NOC Letter FOR DED<br>Initial Approval Cartificate<br>To Whom it May Concern Initial Approval | Submission Date<br>24/01/2024<br>24/01/2024<br>24/01/2024 | Action<br>View<br>View<br>View |

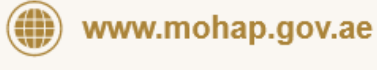